# <sup>第3章</sup> 虚拟结构

科技图像主要用来展现微观世界,在微观世界中不太会出现科幻电影中幻化出来的精灵、怪兽,但会有 大量的颗粒、碎片等。在学习绘制科技图像的过程中,可以先通过基础单元的学习逐渐熟悉软件的功能, 再进入复杂程度更高的模型雕铸环节。

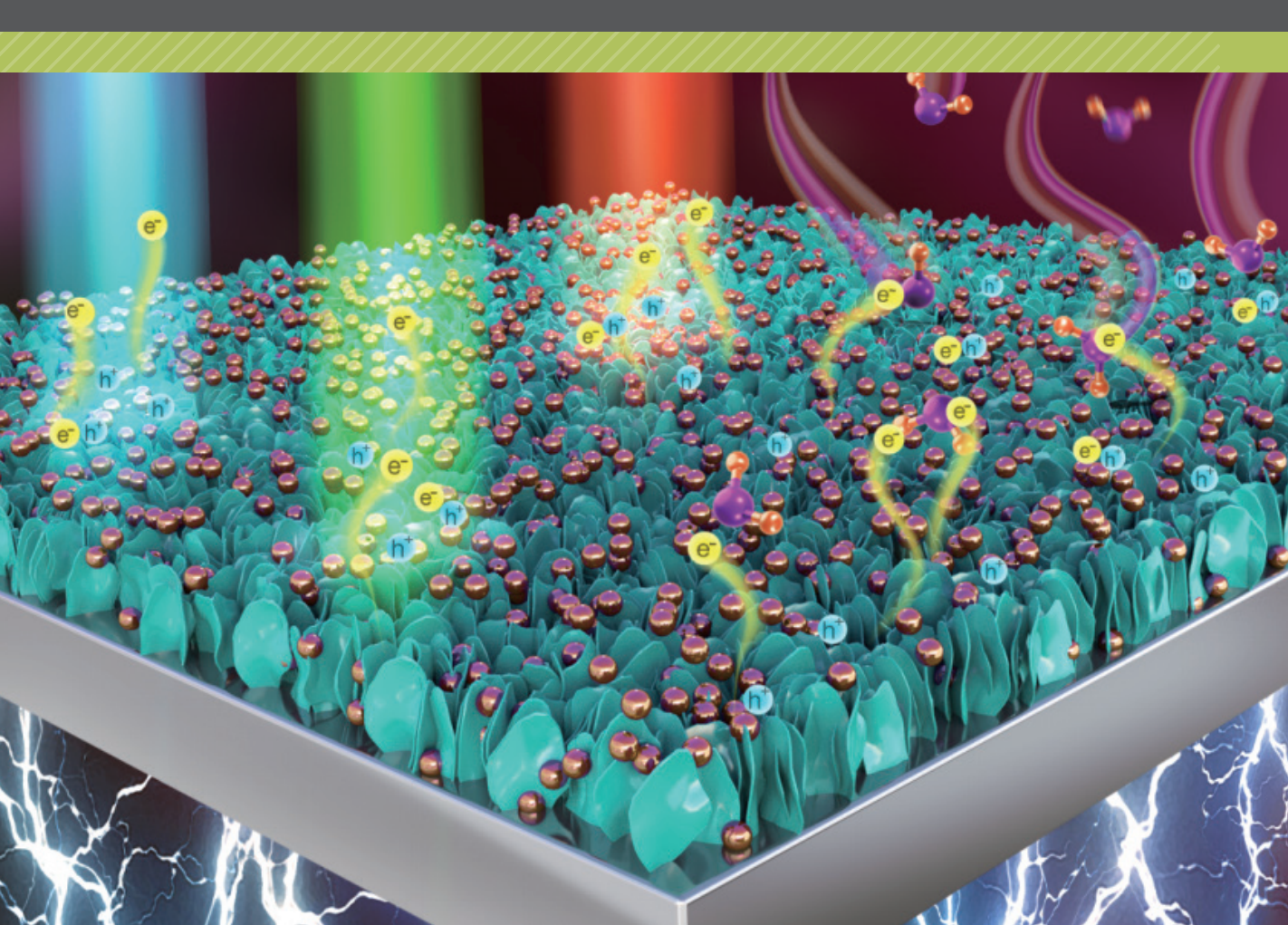

多边形建模

## 3.1.1 多边形的概念

多边形(Polygons)是三维模型构建的基础,是由顶点和边定义的立体模型,顶点构建面,面构成体积模型。在模型上构建的细节是由增加的点、线逐渐刻画出越来越多的细节结构。多边形建模的过程与雕塑艺术家做雕塑的过程相似,先雕刻出大体的轮廓,再逐渐深入刻画细节,同时尽可能地保持用最简单的面来构建模型,不要将模型"切"得过于细碎。

模型是由切面构成的,随着切面数量逐渐增多,模型的圆滑程度逐渐提高,如图 3-1 所示。为了不 给计算机系统增加负担,在构建模型时尽量用细分度较低的粗模,在最终渲染时用高细分度的精模。

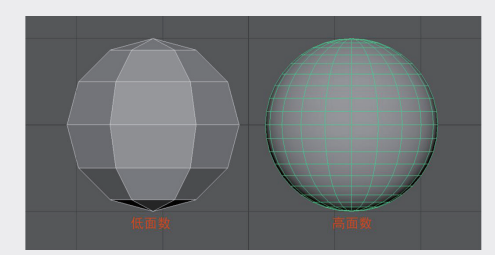

图3-1

在选中模型的状态下,按1键为低模显示模式,按3键为高模显示模式,按4键为网格显示模式,按5键为实体显示模式,按6键为纹理显示模式,按7键为带灯光显示模式。

#### 3.1.2 创建多边形基本体

在建模模块中, Maya 为多边形设置了多种基本 元素。在"创建" | "多边形基本体"子菜单中,可 以看到"球体""立方体""圆柱体"等命令,如 图 3-2 所示,执行相应的命令即可在视图中创建相 应的多边形基本体。

| 1 创建             | 选择        |                      |    |        |   |   |   |       |                   |         |        |   |  |
|------------------|-----------|----------------------|----|--------|---|---|---|-------|-------------------|---------|--------|---|--|
|                  |           |                      |    |        |   |   |   |       |                   |         |        |   |  |
| -74 <sup>^</sup> | NURBS     | 基本体                  |    |        |   |   |   |       |                   |         | v miru |   |  |
|                  | 念边形制      | 大体                   |    |        |   |   |   |       |                   |         |        |   |  |
|                  | 体印制水      | (体                   |    |        |   | • |   |       |                   |         |        | 5 |  |
|                  |           |                      |    |        |   |   |   |       |                   |         |        |   |  |
|                  | 15552640. |                      |    |        |   |   |   |       |                   |         |        |   |  |
|                  | HHETE     |                      |    |        |   |   |   | 网     | 胜体                |         |        |   |  |
|                  | ACTER     |                      |    |        |   |   |   |       |                   |         |        |   |  |
| 1                | 実里        |                      |    |        |   |   |   |       |                   |         |        |   |  |
| -                | SVG       |                      |    |        |   |   |   |       | 盘                 |         |        |   |  |
| •                | Adobe(I   | R) Illust            |    |        |   |   |   |       | io mo:            | 2754    |        |   |  |
|                  | 构选平面      |                      |    |        |   |   |   | 112   | 192.0163 ;<br>244 | Paup    |        |   |  |
|                  | 白山路線      | ्<br>भाषाः सम्बद्धाः |    |        |   |   | 4 | 100   |                   |         |        |   |  |
| *                | 完約課       |                      |    |        |   |   |   | 130   | 11.<br>16         |         |        |   |  |
|                  | 注题        |                      |    |        |   |   |   | 100 H |                   |         |        |   |  |
|                  | ALAL.     |                      |    |        |   |   |   | 385   | atesta<br>M       |         |        |   |  |
|                  | 语管理       |                      |    |        |   |   |   |       | 76<br>60          |         |        |   |  |
|                  | 场冒集合      |                      |    |        |   |   |   | AE:   | ₩.<br>117 -       |         |        |   |  |
|                  |           |                      |    |        |   |   |   | 100   | 「「「「「」」           |         |        |   |  |
|                  |           |                      |    |        |   |   | * | T#    | RENAR             |         |        |   |  |
|                  |           |                      |    |        |   |   | 2 | UI.   | tra #             | ~<br>3# |        |   |  |
| 图有世              | 9 8889    | 型示                   | 温米 | 84 DDF | 紋 |   |   |       |                   | - ere   |        |   |  |
| 4 <b>2</b> 4 Q4  |           |                      |    |        |   |   |   | 父     | 934)<br>(****     | 切底      |        |   |  |
|                  |           |                      |    |        |   |   | ~ | 76    | 100dFJ1           | 1970L   |        |   |  |
|                  |           |                      |    |        |   |   |   |       |                   |         |        |   |  |

图3-2

02

03

k k

虚拟结构

04

05

06

多边形基本体的其他创建方法如下。

#### 1. 工具架创建

除在菜单栏中执行相应命令创建基本体外,在工具架中单击"多边形建模"选项卡,在其中单击对 应的图标,也可以创建多边形基本体,如图 3-3 所示。

#### 2. 快捷菜单创建

在视图中不选中任何结构的状态下,按住 Shift 键并右击,在弹出的快捷菜单中,选择相应的基本体命令,也可以创建多边形基本体,如图 3-4 所示。

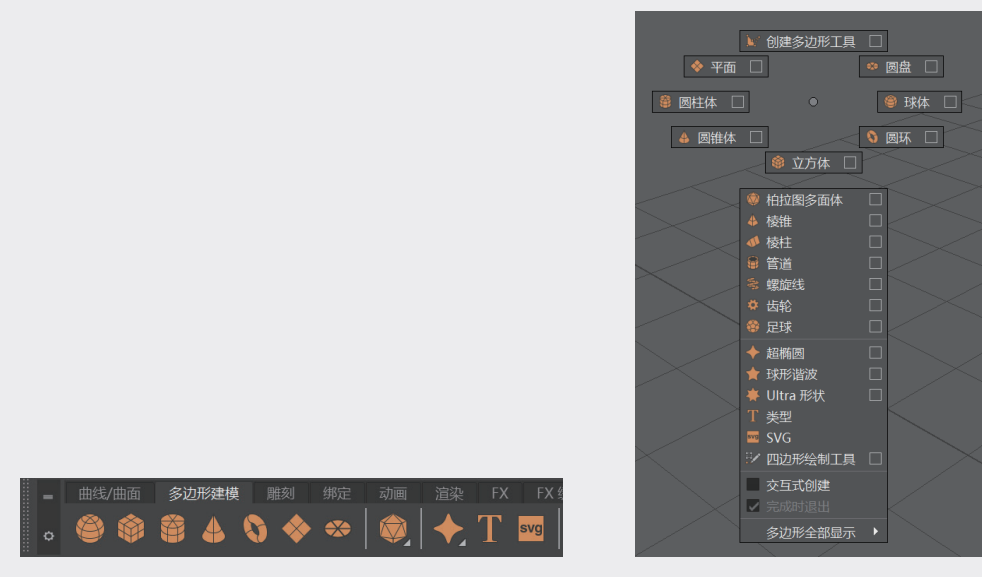

图3-3

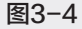

## 3.2 实例:钙钛矿的常用结构

创建多边形基本体后,还需要对其参数进行修改,在这个环节中需要熟悉两个关键工具——通道盒 与建模工具包。本节通过一个实例讲述通道盒对模型的管理与控制技法。

**步骤1:**选择"创建"|"多边形基本体"|"柏拉图 多面体"命令,创建一个多边形基本体,如图3-5 所示。

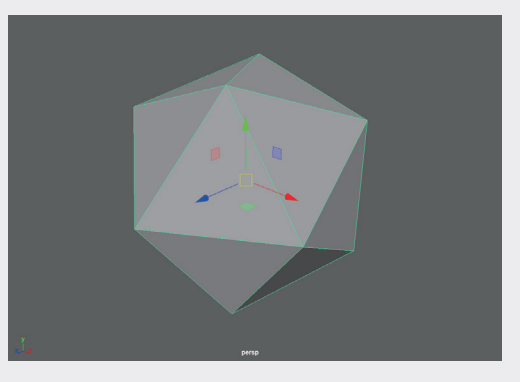

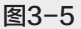

步骤2:在"通道盒"中,展开"输入"展卷栏下的polyPlatonic1,可以看到当前的"基本体"默认值为 "二十面体",单击该选项,将"二十面体"切换为"八面体",如图3-6所示。

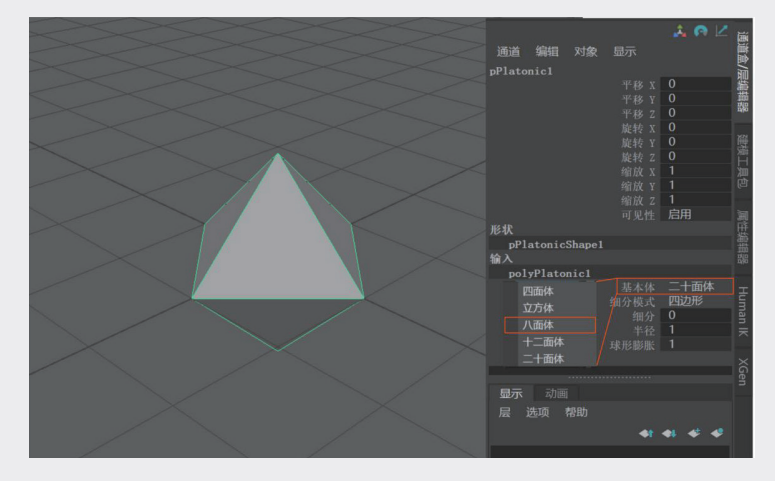

图3-6

步骤3:单击"工具架"Ⅰ"多边形建模"选项卡中的"球体"工具按钮 ●,在场景中创建圆球。钙钛矿 结构特征是在体心及顶点分别有一个原子点,将创建的球体留在立方体中间,充当面心原子,再次创建 圆球,并缩放其大小,拖曳z轴控制轴,将新创建的原子点移至结构顶点处。复制顶点原子,在四视图 中拖曳对应控制轴,调整顶点原子所在位置,如图3-7所示。

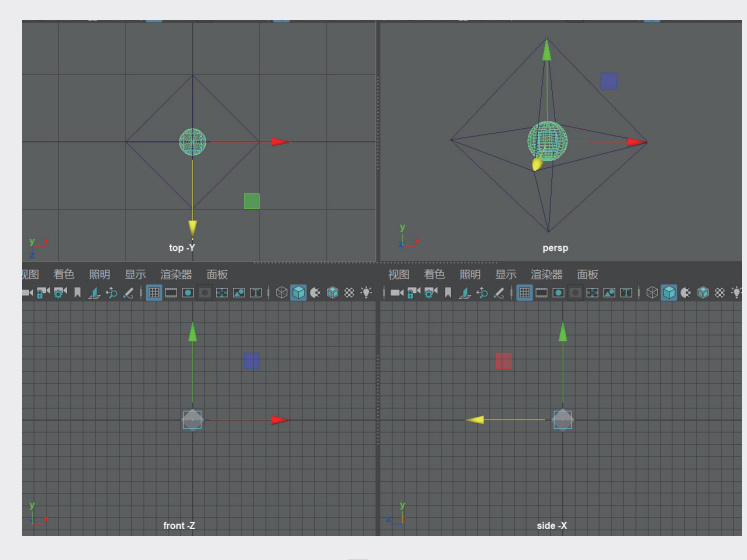

图3-7

提示

**2**复制并放置顶点原子时,顶点原子不要着急放满,先放最下方顶点以及两个相邻位置的顶 点,占总顶点数的50%,如图3-8所示。

029

02

03

虚拟结构

04

06

07

80

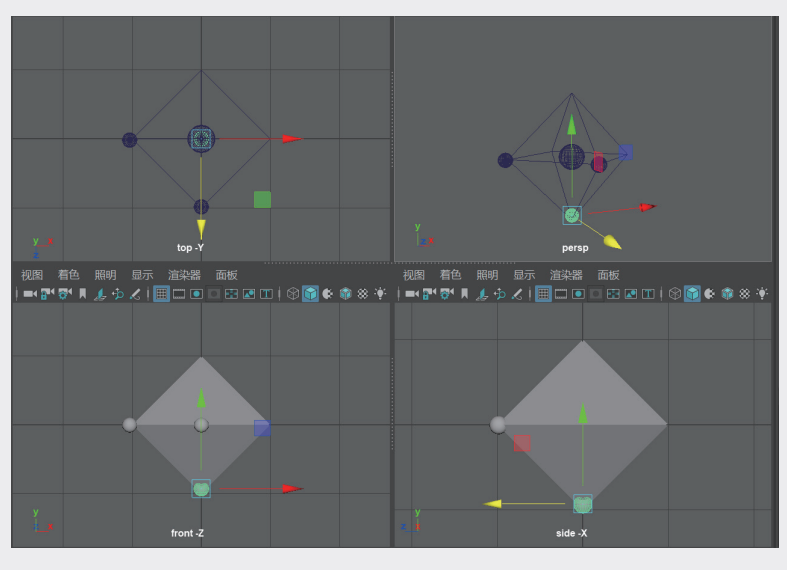

步骤4:在进行大量复制前,先为顶点原子和晶体赋予材质。在菜单中选择"窗口"|"渲染编辑器" |Hypershader命令,打开"材质编辑器"面板,创建一个新的阿诺德万能材质球,并设置好材质属性。在材质上右击,在弹出的快捷菜单中选择"为当前选择指定材质"选项,如图3-9所示。

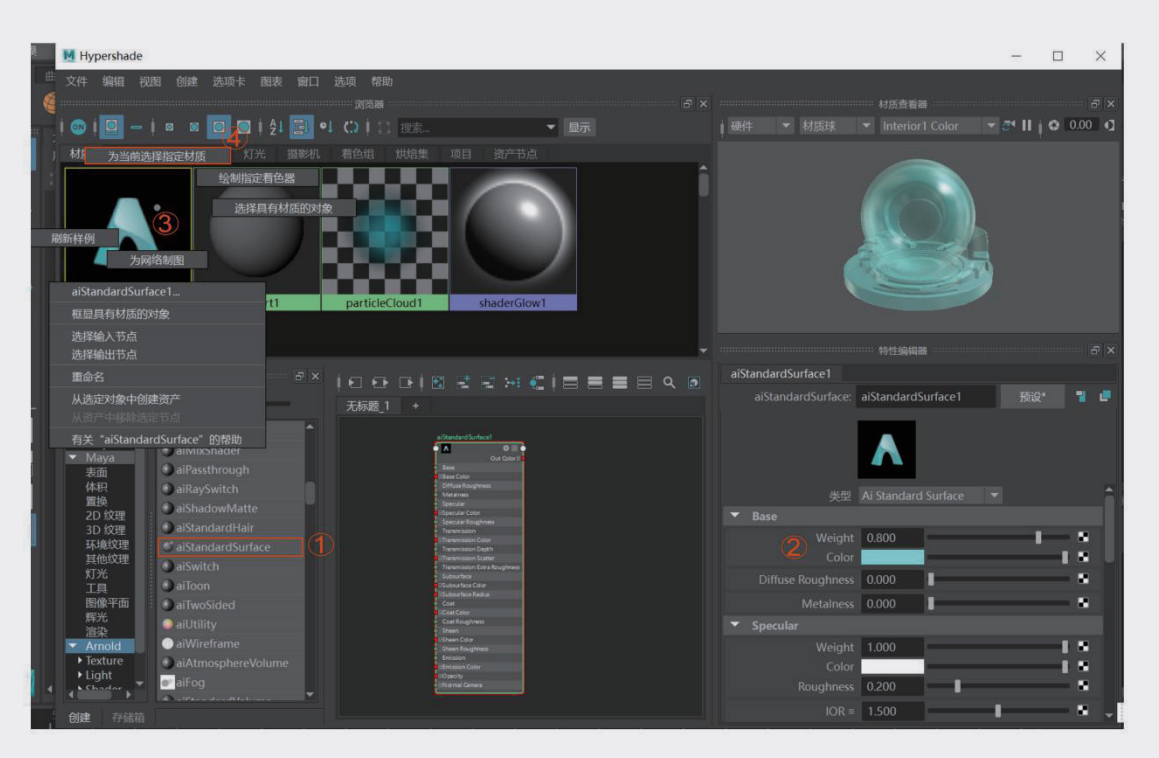

图3-9

步骤5: 创建3个不同的材质球,分别为八面体、面心球、顶点球指定材质。操作完成后,先简单渲染, 预览效果,如图3-10所示。

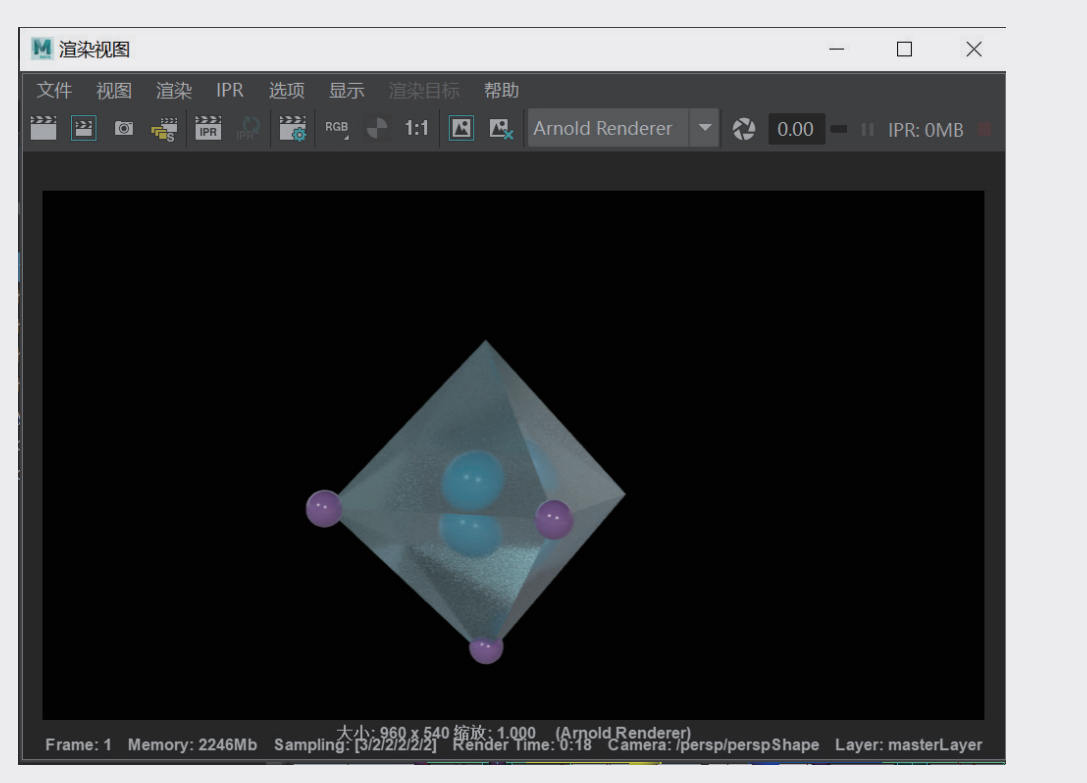

图3-10

**步骤6:** 框选场景中创建的几个结构对象,在菜单中选择"编辑" | "分组"命令(快捷键为Ctrl+G)建 立组,使当前几个模型处于同一个组中。编组后会重新生成在整个组中心的枢轴,如图3-11所示。

| 编辑 | 1 创建 选择 修                                          | 改 显示 窗口                          | 网格 编辑网格                             | 网格工具网格显示曲线曲面变形UV生成缓存                                                        |
|----|----------------------------------------------------|----------------------------------|-------------------------------------|-----------------------------------------------------------------------------|
|    | 撤消 *AEArnoldCal<br>重做<br>重复 *renderWindd<br>最近命令列表 | llback_MeshTemp<br>owMenuCommanc | ." Ctrl+Z<br>Ctrl+Y<br>I s" G       | ● ♀ ♀ ♀ ♀ ♀ ◇ ♀ ♀ ○ ◇ ♀ ♀ ○ ◇ ♀ ♀ ○ ◇ ♀ ♀ ○ ◇ ♀ ♀ ○ ◇ ♀ ○ ◇ ♀ ○ ◇ ♀ ○ ○ ○ ○ |
|    | 剪切<br>复制<br>粘贴                                     |                                  | Ctrl+X<br>Ctrl+C<br>Ctrl+V          | 照明 显示 渲染器 面板<br>▲ - ウ え   田 □ □ □ □ □ □ □ □ □ □ □ □ □ □ □ □ □ □             |
|    | 大雑顿<br>删除<br>删除<br>按类型删除<br>按类型删除全部                |                                  |                                     |                                                                             |
|    | 复制<br>复制<br>复制并变换<br>传递属性值<br>呈级                   |                                  | Ctrl+D<br>Ctrl+Shift+D □<br>Shift+D |                                                                             |
|    | 分组<br>解组<br>LOD (详细级别)                             |                                  | Ctrl+G                              |                                                                             |
|    | 建立父子关系<br>断开父子关系                                   |                                  | P □<br>Shift+P □                    |                                                                             |

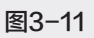

虚拟结构

#### 💦 软件小知识:中心枢轴

#### 1. 改变中心枢轴位置

在对结构对象进行位移、旋转、缩放操作时,都需要基于中心枢轴,软件默认的中心枢轴在结构的 正中心,如图 3-12 所示,按 D 键或 Insert 键可以进入调整中心枢轴位置的状态,拖曳轴心的方向轴改 变中心枢轴的位置,如图 3-13 所示。调整好中心枢轴位置后需要再次按 D 键或者 Insert 键,以确认调 整位置。

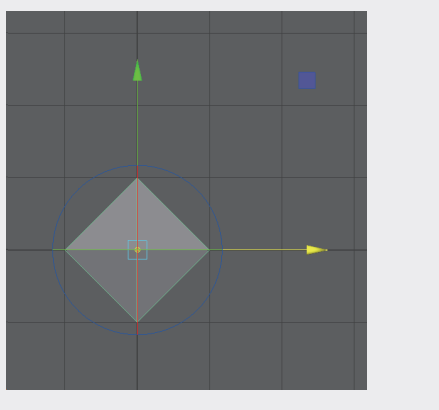

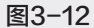

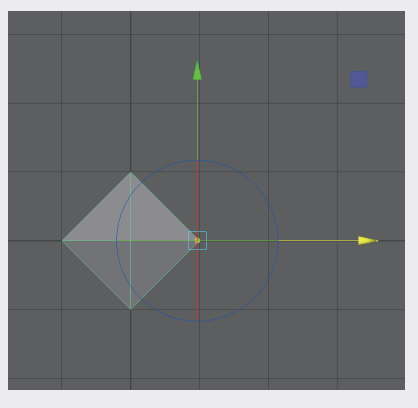

ł

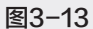

#### 2. 改变中心枢轴的应用

改变中心枢轴,在科技图像的结构制作中可以产生很多便利,如图 3-14 所示,当中心枢轴调整到结构之外时,可以方便堆积制作有向心属性的结构。

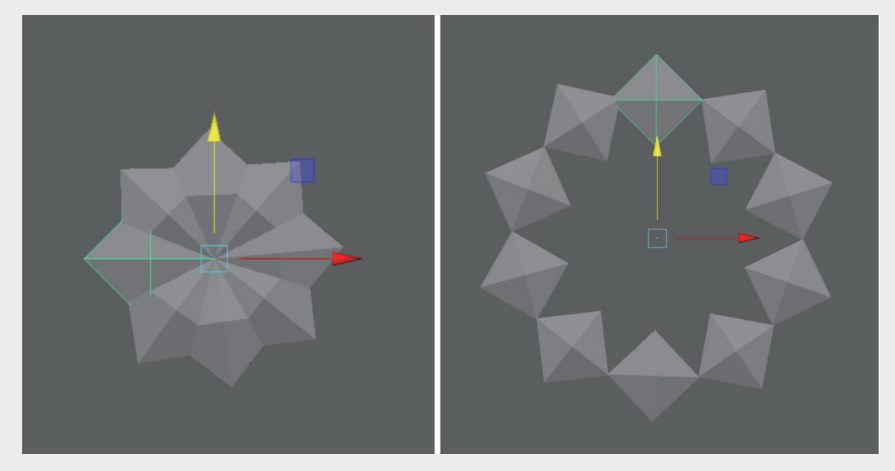

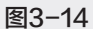

#### 3. 组中心枢轴

当选中多个结构对象并执行"编组"命令后,每个独立的结构中心枢轴保持在自己的原始位置, 在组单元中重新出现一个以组为中心的中心枢轴。对组中心枢轴的调整,不会影响单个对象的中心 枢轴。

#### 4. 复位中心枢轴

当调整中心枢轴得到相应的变化后,需要使其再次回到中心枢轴;或者有些结构单元偏离场景中心 点,而组中心枢轴默认生成位置在场景中心点,需要将中心枢轴设置在群组结构中心时,选择"修改"।"中 心枢轴"命令,可以将单体结构对象或者群组对象的中心枢轴设定在结构的中心,如图 3-15 所示。

也可以通过单击"工具架" | "多边形建模"选项卡中的**圆**快捷图标,将中心枢轴设定在结构中心, 如图 3-16 所示。

| 修改 显示 窗口 网格 编辑网 |                                   |
|-----------------|-----------------------------------|
| 变换              |                                   |
| 約 变换工具 ▶        |                                   |
|                 |                                   |
|                 |                                   |
|                 | 多边形建模 雕刻 绑定 动画 渲染 FX FX 缓存 自定义 XG |
| 中心枢轴            |                                   |
| 烘焙枢轴 🗌          | 🗑 👃 📢 🛠 🍣   🔍   🔶 📘 🏧   🔍 🏣 🦝     |
|                 |                                   |
| 捕捉对介列家 <b>「</b> | 色 照明 显示 渲染器 面板                    |
|                 |                                   |
|                 |                                   |
| 图3-15           | 图3-16                             |

步骤7:设置好组并选中组对象后,执行"编辑" | "复制"命令(快捷键为Ctrl+D),复制结构组。将 复制的第一组对象沿x轴拖曳,调整好位置,并让复制后的顶角原子与之前留空的顶角正好对齐。调整 好第一组对象后,执行"编辑" | "复制并变换"命令(快捷键为Shift+D),后续单元的复制和位移操 作会自动进行,如图3-17所示。

| 编辑 | 创建 选择 修改 显示                          | 窗口 网格 绯          | 轴网格         | 网格工具          | 1 网格         | 显示目        | 曲线 曲  | 面变      | ₿ UV | 生成    | 缓存  | Arnold        | 帮助    |                  |                     | and man    |
|----|--------------------------------------|------------------|-------------|---------------|--------------|------------|-------|---------|------|-------|-----|---------------|-------|------------------|---------------------|------------|
|    | 診送 *DuplicateMithTransform           | m" (trl+7        |             | 190           | 0.0          | 00         | • 无法  | 數活曲面    |      | - 对税  | 陀禁用 |               | 1 🗃   | 122 122 1<br>IPR | 2 💿 i               | 👸 😹 📗      |
|    | E做                                   | Ctrl+Y           | 渲染          |               |              |            |       |         |      |       |     |               |       |                  |                     |            |
|    | 重复 "evalDeferred("workspac<br>最近命令列表 | ceLa* G          | ٠           | T sv          |              | . <b>9</b> | 0.0,0 |         |      | •     |     | <b>€</b> 2]•( | P]  🖡 | *                | <b>()</b>           | <b>F</b> 🔍 |
|    | 度切<br>夏制                             | Ctrl+X<br>Ctrl+C | 着包<br>1 🛜 1 | 5 照明<br>N 👍 🍫 | 显示 )<br>よく日田 | 宣染器        | 面板    | I 💷 I 🚺 |      | ¢ ⊗ 4 | ¥   |               |       |                  | <b>N</b>   <b>O</b> | 0.00 0     |
|    | 595<br>关键帧<br>◇                      | Ctrl+v           | •           |               |              |            |       |         |      |       |     |               |       |                  |                     |            |
|    | 示<br>删除<br>安举型删除                     |                  | •           |               |              |            |       |         |      |       |     |               |       |                  |                     |            |
|    | 安类型 <b>删除全部</b><br>11                |                  | )           |               |              |            |       |         |      |       |     |               |       |                  |                     |            |
|    | 夏制                                   | Ctrl+D           |             | 6             | ) 0          | 6          |       | -       | 0-0  | -     | 0   | -             |       |                  | $\mapsto$           |            |
|    | 特殊复制                                 | Ctrl+Shift+D     |             |               |              |            |       |         |      |       |     |               |       |                  |                     |            |
|    |                                      |                  |             |               | /            |            |       |         |      |       |     |               | /     |                  |                     |            |
|    | 专递属性值<br><sup>及</sup>                |                  | 3           |               |              |            |       |         | 1    |       |     |               |       | ۳                |                     |            |
|    |                                      | Ctrl+G           | <u> </u>    |               |              |            |       |         |      |       |     |               |       |                  |                     |            |
|    | 驿组<br>OD (详细级别)                      |                  | •           |               |              |            |       |         |      |       |     |               |       |                  |                     |            |
|    | <u></u><br>建立父子关系                    |                  | ב           |               |              |            |       |         |      |       |     |               |       |                  |                     |            |
| l  | 所开父子关系                               | Shift+P [        |             |               |              |            |       |         |      |       |     |               |       |                  |                     |            |

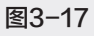

02

03

虚拟结构

04

06

07

08

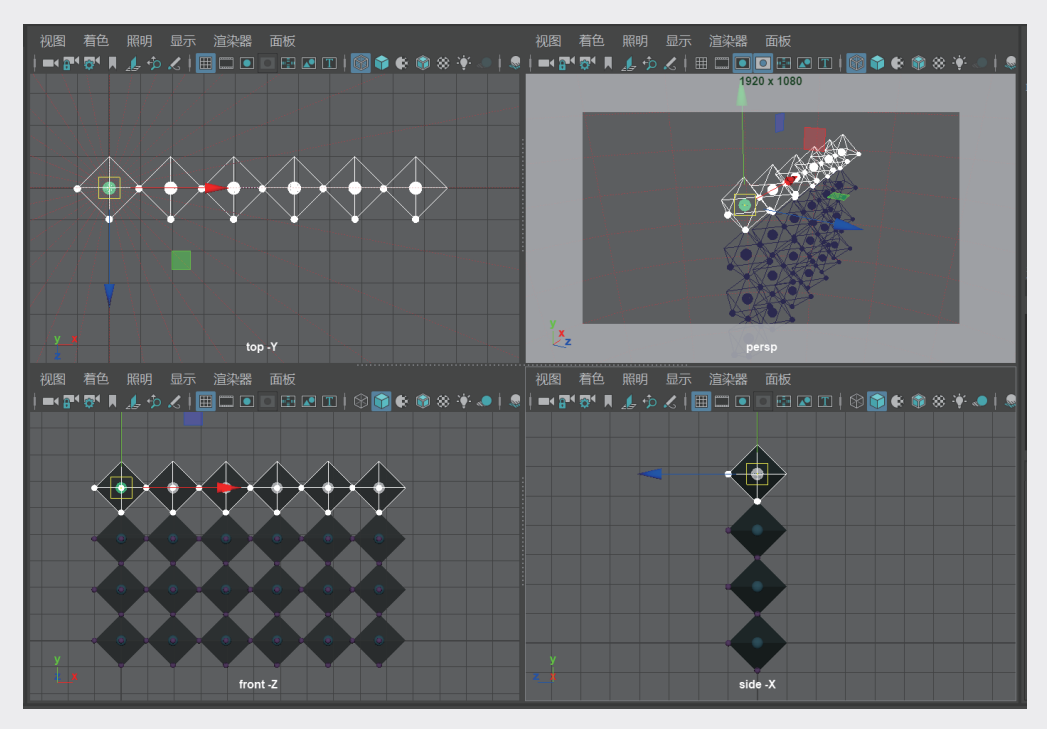

步骤8: 框选横向复制的所有结构对象,采用同样的方法完成沿y轴的复制操作,如图3-18所示。

图3-18

步骤9:复制得到需要的层数后,停止复制。注意,此时最外层的顶点缺一排原子,需要复制最下层的 原子,并移至顶层,补上空缺,如图3-19所示。

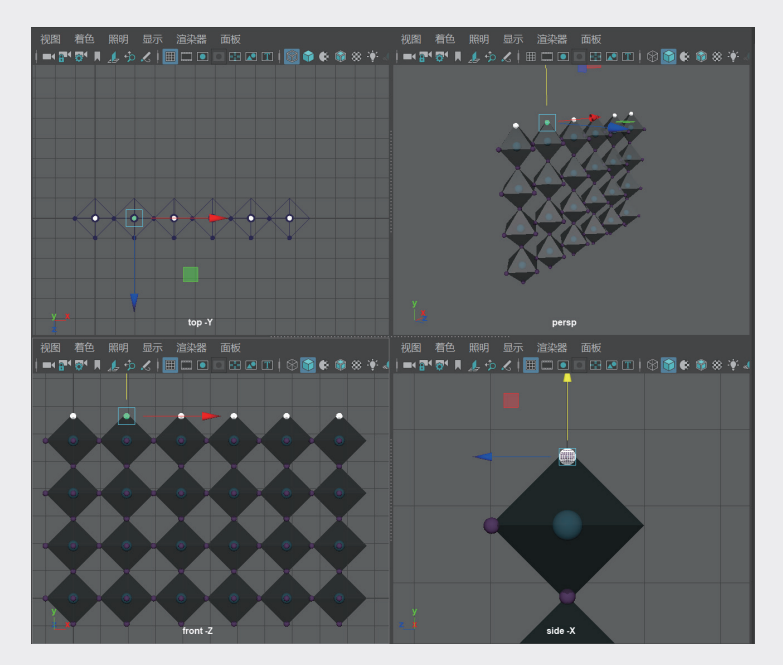

图3-19

**步骤10:** 采用相同的方法完成*z*轴复制后,调整摄像机的角度,单击"渲染"按钮,获得如图3-20 所示的结构效果。

从这个实例中可以看出,在科学研究领域进入 微观世界之后,很多基础形态会回归到圆球、链条、 圆柱、颗粒等,这些结构可能不需要大费周章地挤 压变形,制作复杂的模型,用系统预设的基本体结 构并稍做修改,即可得到理想的形态。

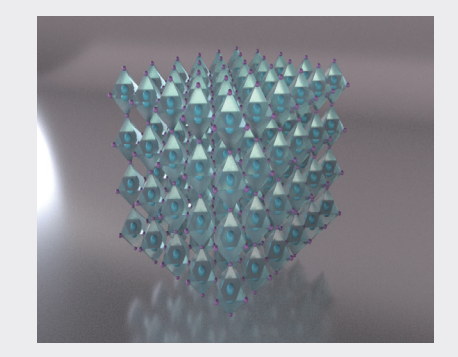

01

02

03

04

05

06

07

0A

09

图3-20

## 3.3 建模工具包与基本体配合获得多元化的结构

#### 3.3.1 建模工具包

在软件右侧的"建模工具包"将软件主菜单的 "编辑网格"和"网格"工具中使用频率较高的模 型编辑工具集合在一起,如图 3-21 所示。"建模 工具包"的上半部分用于调整场景中对结构对象的 选择方式,下半部分是模型变形的主要工具。

"建模工具包"中的编辑工具在"工具架"和 快捷菜单中都有重叠部分,这会导致记忆负担。下 面结合基本体结构,以及在科技图像领域常见的图 像结构,从结构理解的角度讲述这些功能的使用 方法。

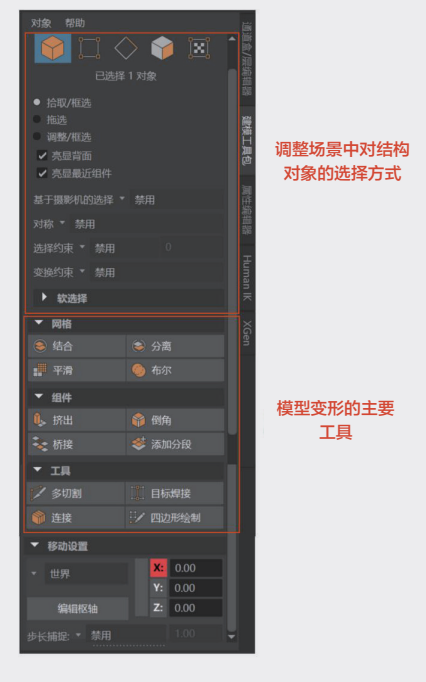

图3-21

#### 3.3.2 以多边形基本体 + 编辑工具理解模型的常见变化

1. 基础球体

球体是多边形的基础单元,也是常见的基本体结构之一。单击"工具架"|"多边形建模"|"球体"

工具按钮,在场景中创建球体,如图 3-22 所示。展开"通道盒"中球体的属性参数,系统默认的"轴向细分数"和"高度细分数"值均为 20,球体会随着细分数值的增加而变得更加圆滑,降低细分数值会让球体有切面感。

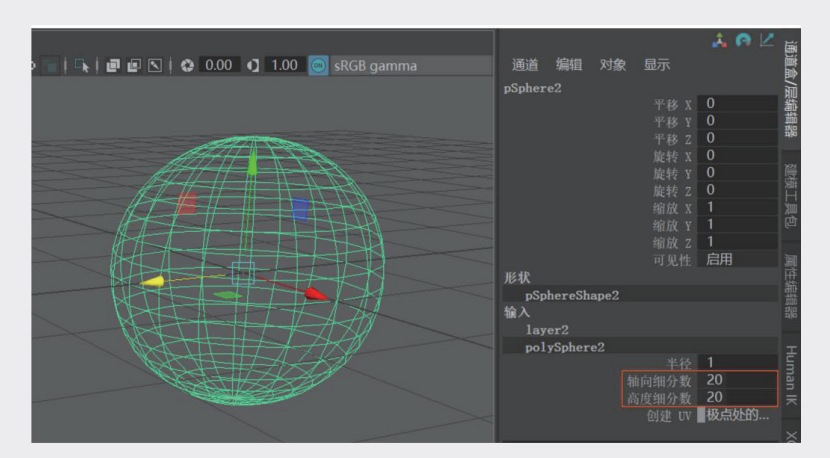

图3-22

#### 2. 基础球体 + 挤出变形

选择球体并在"建模工具包"中切换到"面选择"状态,单击"挤出"按钮,在悬浮窗中单击"保持面的连接性"菜单,并切换到"禁用"状态。拖曳挤出工具垂直方向的手柄,如图 3-23 所示,在挤出适当的结构后,停止挤出,按 3 键进行平滑显示。

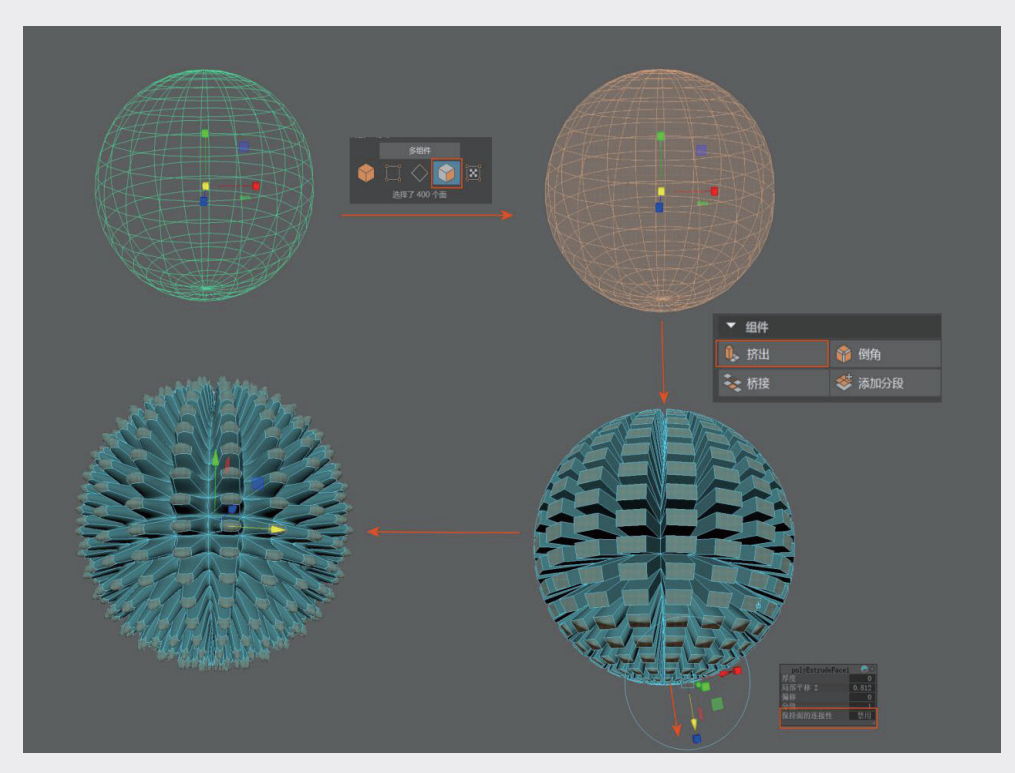

图3-23

为结构搭配简单的渲染环境可以获得如图 3-24 所示的结构效果。

禁用了"保持面的连接性"后的面挤压,可以 将多个面同时挤出,形成凸出结构。面选择状态结 合挤压功能,可以制作出满足各种不同需求的结构。

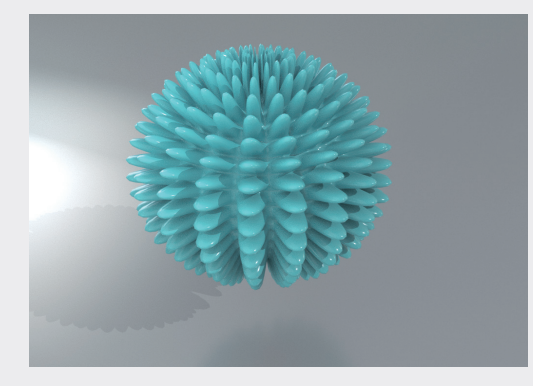

02

03

04

06

07

08

09

图3-24

#### 3. 基础立方体

立方体是很多模型的起点,以立方体为基准增加边、线,可以变化出各种异形的结构状态,单击"工具架"|"多边形建模"|"立方体"工具按钮,,在场景中创建立方体,如图 3-25 所示。

在按3键进行平滑显示时,可以看到立方体以球体的形态显示,如图 3-26 所示。

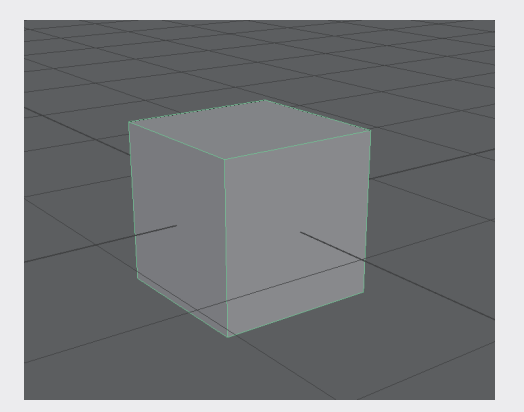

图3-25

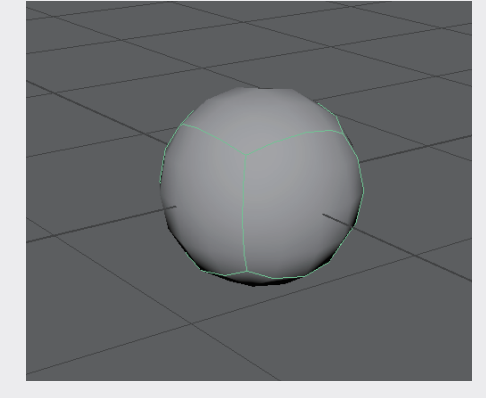

图3-26

<sup>2</sup> 立方体在不增加细分数值时可以平滑成球体,但是立方体平滑成的球体是面数最少的球体。 在一些分子结构或者有大量球体堆积的场景中,尽可能减少面数会让场景的运行负担降低,进而 获得较高的工作效率。

#### 4. 立方体 + 挤压 + 倒角

为立方体增加分段数,并按y轴压扁立方体。切换到"面选择"状态,逐一选中顶部面,单击"挤出" 按钮 ,在"挤出"命令的悬浮窗中禁用"保持面的连接性"选项,如图 3-27 所示。分别选中挤出控 制器上两个水平方向的缩放手柄,缩放选中的顶面。这次挤压只能完成平面上的缩放,再次单击"挤出" 按钮 ,拖曳垂直方向位移箭头,向下移动。

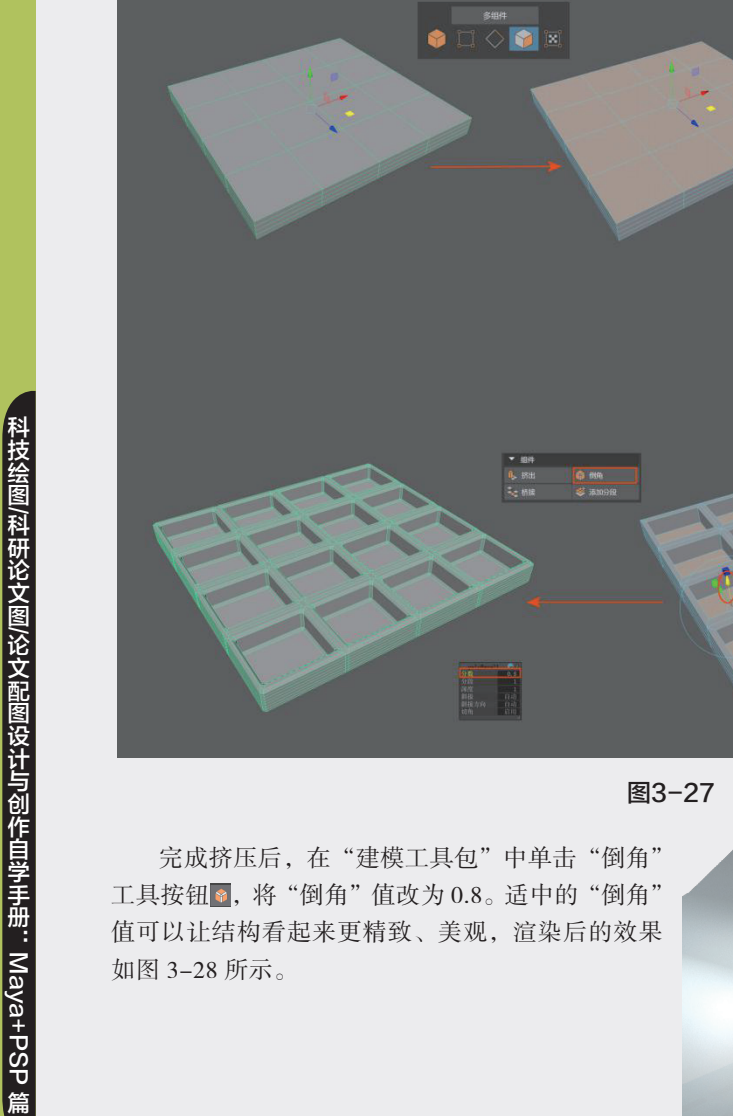

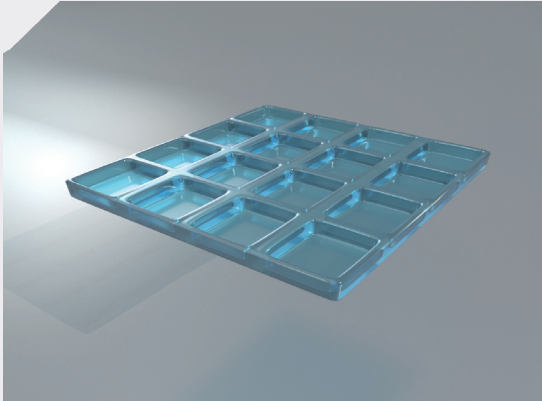

0

图3-28

#### 5. 圆柱体

如图 3-28 所示。

单击"工具架"|"多边形建模"|"圆柱体"工具按钮窗,在场景中创建圆柱体,改变圆柱体的"轴 向细分数"值,可以获得不同的柱状结构,如图 3-29 所示。

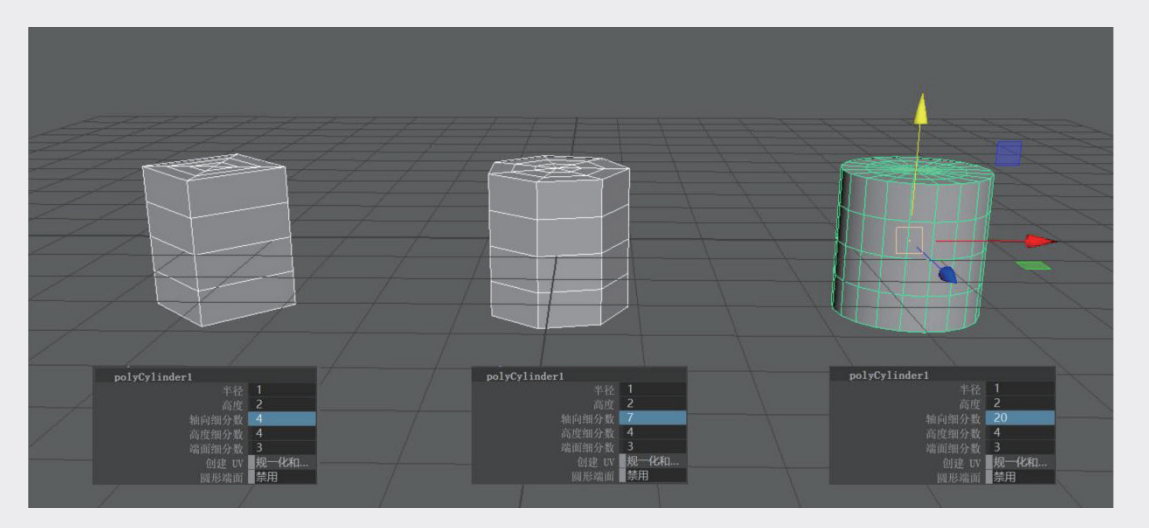

#### 6. 圆柱体 + 布尔 | 差集

创建球体,单击"挤出"工具按钮,将球体挤出一定的厚度。创建圆柱,将圆柱中心枢轴拖至球体中心,复制多个圆柱体并环绕球体,如图 3-30 所示。按顺序选中球体后再选中圆柱,单击"建模工具包"中"布尔"按钮,将"运算"模式改为"差集",即可得到空心介孔球。

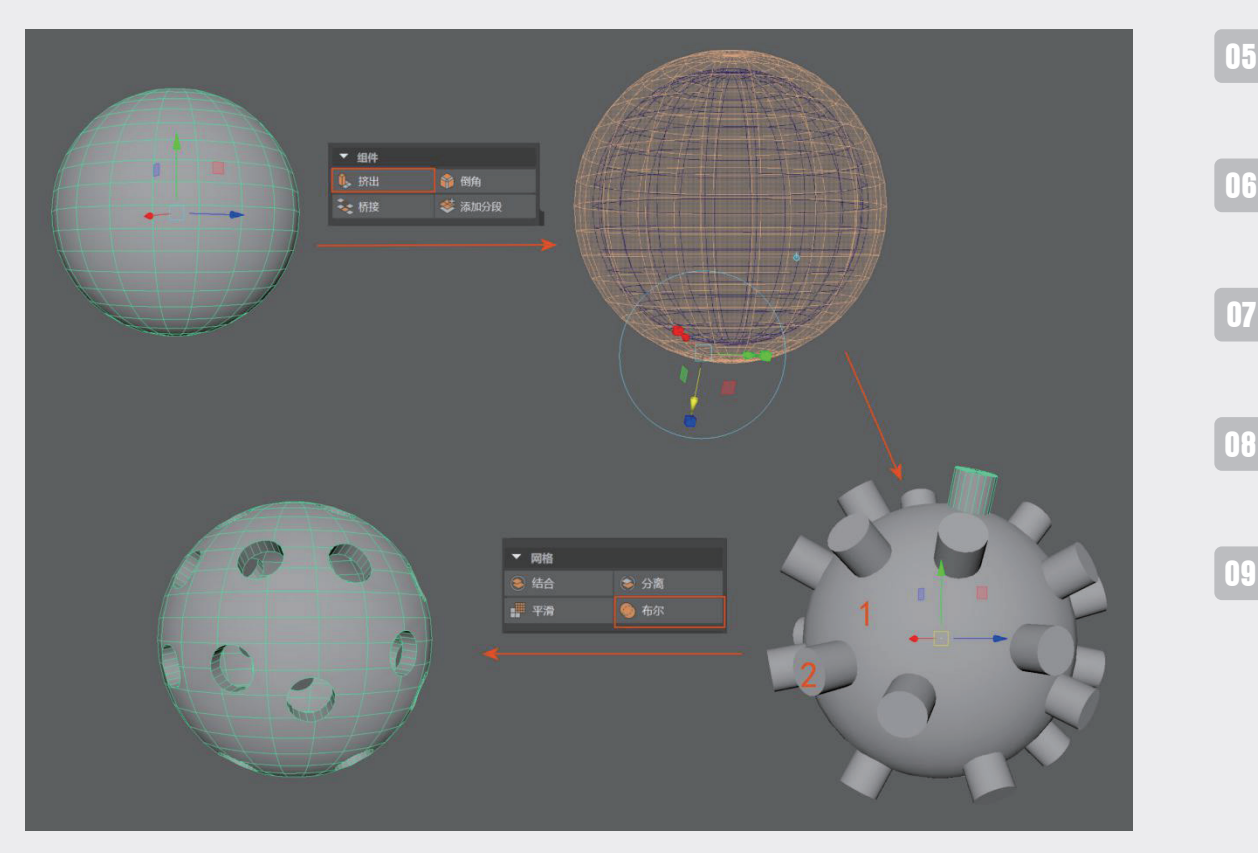

图3-30

02

03

第3章 虚拟结构

#### 💦 软件小知识:布尔运算

在二维软件和三维软件中都有布尔运算功能,通过形体之间的加减运算来获得相应的结构对象。 Maya的布尔运算有并集(将两个结构合并计算得到整体结构)、差集(用对象 *B* 减去对象 *A* 得到剩下的结构)、交集(保留两个结构交叉的部分)。

执行"并集"和"交集"命令时,选择顺序对结果没有影响,执行"差集"命令时需要注意选择顺序。

孔道结构、多孔结构在微观领域有较多的应用, 布尔运算利用不同的剪切对象和被剪切对象可以得 到各种不同的微孔道结构,如常见的纳米球、多孔 膜等,如图 3-31 所示。

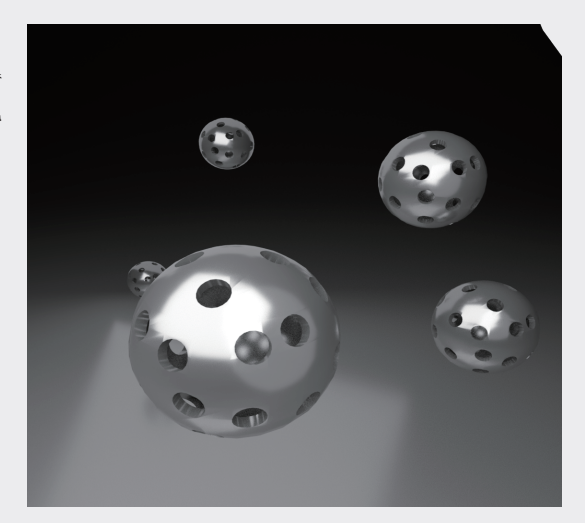

图3-31

#### 7. 锥体

单击"工具架" | "多边形建模" | "锥体"工具按钮 , 在场景中创建锥体。锥体结构的默认底面是 一整片圆形,调整"端面细分数"值可以增加底面结构上的线段,如图 3-32 所示。

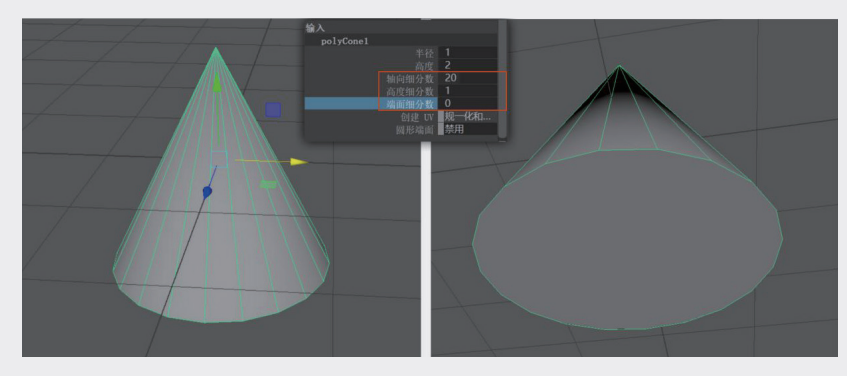

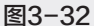

#### 8. 锥体 + 合并

创建一个锥体和一个圆柱体,在调整它们的位置后,在"建模工具包"中单击"结合"工具按钮,将两个单独的结构对象合并为一个完整的结构对象,中心枢轴自动重新生成,处于整体结构的中心,如图 3-33 所示。在"建模工具包"中单击"分离"工具按钮,可以将结合的对象恢复到原始的状态。

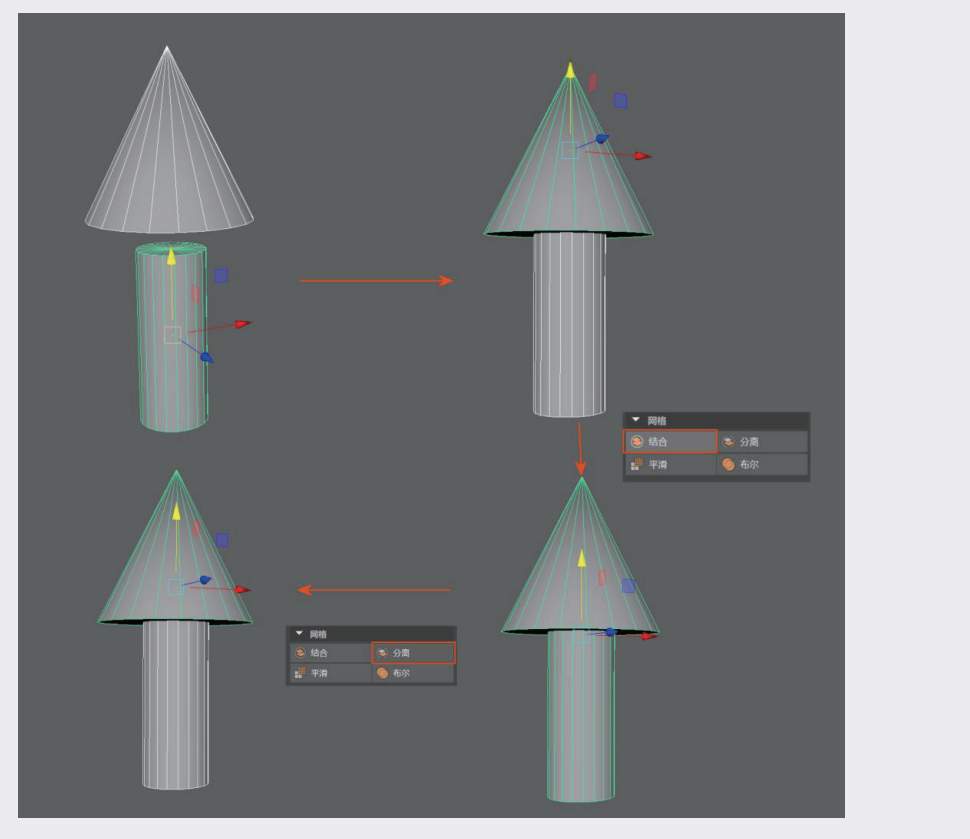

### 😭 软件小知识:"结合"与"并集"的区别

执行"结合"与"并集"操作,从结果上来看,通过"结合"获得一个整体结构与通过"布尔"中的"并 集"获得一个整体的结构,它们的效果相似,区别在于,通过"结合"获得的结构,可以在"建模工具包" 中通过"分离"重新分解为各自独立的结构,而"布尔"获得的结构不可逆。

为结构增加一个透明球体, 渲染效果如图 3-34 所示。

#### 9.环形

单击"工具架" | "多边形建模" | "环形"工 具按钮 , 在场景中创建环形,系统默认为圆环, 如图 3-35 所示。

将环形的"轴向细分数"值调整为6,如图3-36 所示,可获得科研领域常见的六元环结构。

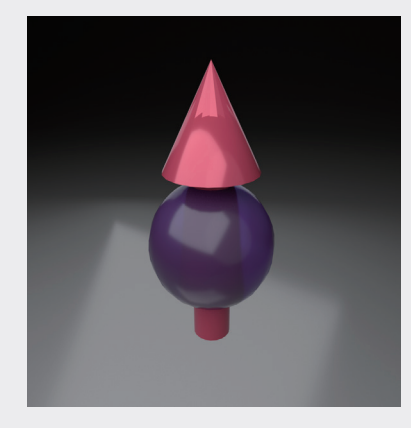

图3-34

09

02

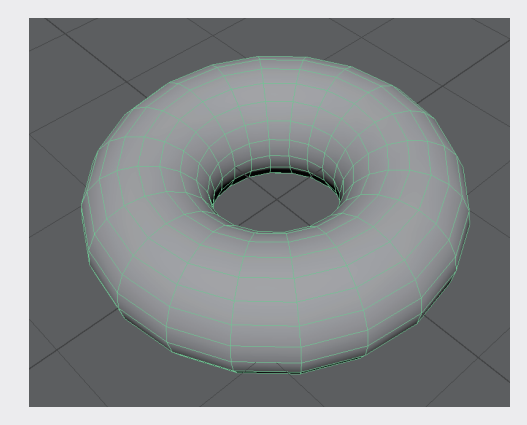

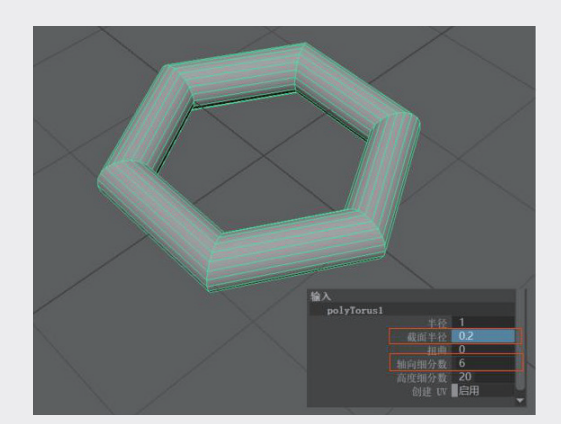

图3-35

图3-36

采用同样的方式,还可以获得五元环、八元环等环形结构。

#### 10. 环形 + 平滑

在模型的制作过程中,尽可能缩减面数,可以降低计算机系统的运算负担,避免面数太多导致计算 机卡顿。但是在减少面数时,会伴随出现结构不够圆滑的情况。按3键的平滑显示对普通结构很有帮助, 可以保证在不增加面数的情况下,光滑地渲染结构。选中减少了"轴向细分数"值的六边形,并按1键, 会发现圆滑并没有将六边形变成更加精细的六边形,而是直接变成了圆环,如图 3-37 所示。单击"建 模工具包"中的"平滑"按钮 ,在弹出的浮动窗口中可以设置"分段"值,但是显然"平滑"也会将 六边形变成了圆环。对六边形结构执行"添加分段"命令 ,增加分段之后的六边形比之前圆滑,但是 并未改变六边形的结构形态。

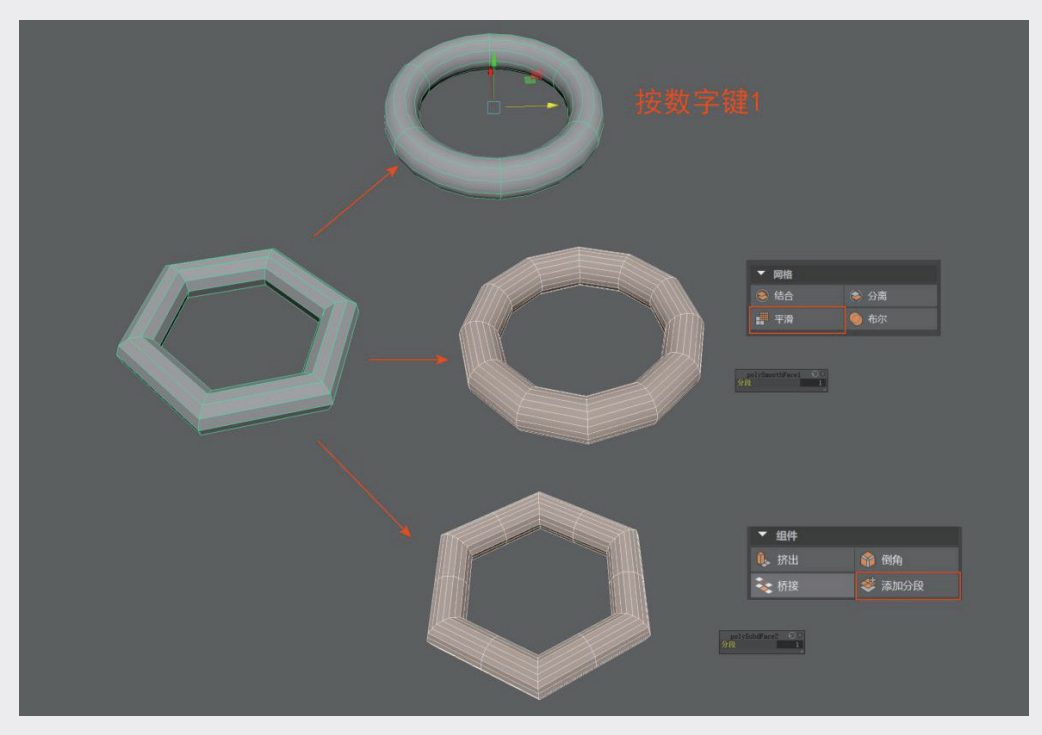

图3-37

"建模工具包"中的变形功能可以用在任何模型结构上,不限于特定形态。在"创建" | "多边形基本体"子菜单中还有"圆管""螺旋线""足球"等更多预设好的基本体结构,通过巧妙结合,灵活组装,这些基本结构在科研图像领域都可以起到很好的作用。

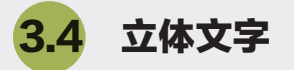

在基本体创建中还有一类比较特殊的基本体——文字。在工具架上,"文字"工具**一**与其他基本体 工具共同陈列在"多边形建模"选项卡中。"文字"工具的使用方法比其他基本体略微复杂,下面以一 个简单的实例讲述"文字"工具的使用方法。

在科技图像中,文字是比较重要的组成部分,而且需要尽可能保持文字的矢量状态,这样可以保证 文字的清晰度和精致感。期刊封面中除标题外一般不会出现文字,如果确实需要添加一些文字,就要设 法使其成为画面结构的一个部分,通常的做法是将文字做成三维立体结构,使其具有形体感。

**步骤1:**选择"创建" | "类型"命令,或者在工具架中单击"文字"工具按钮,在场景中生成立体的文字结构,如图3-38所示。

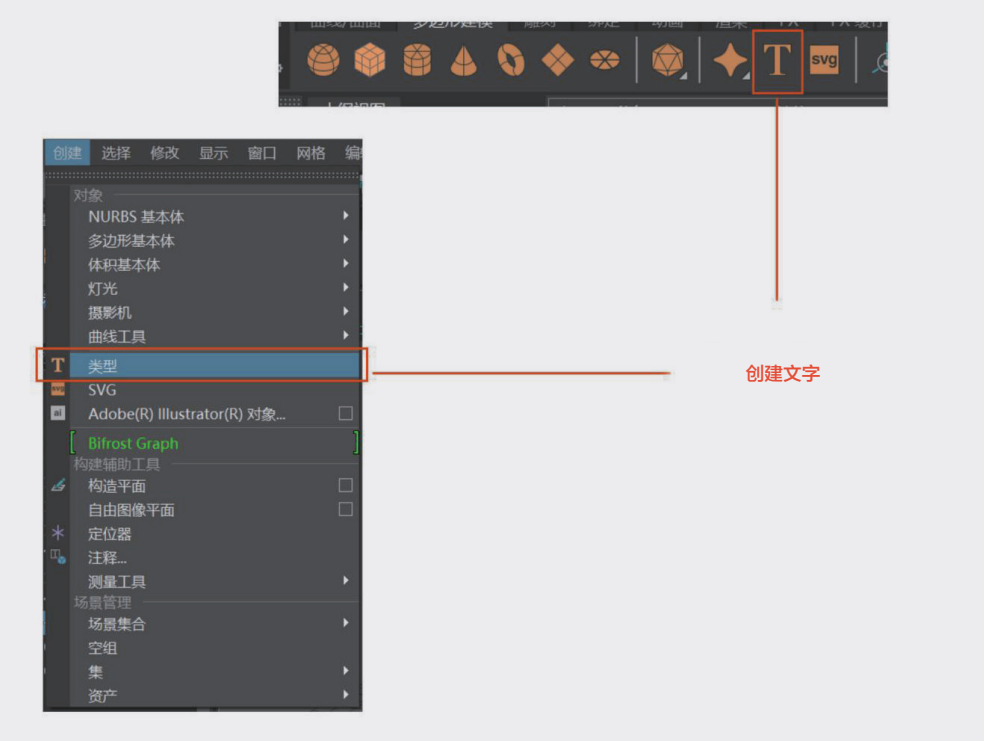

图3-38

步骤2:此时场景中出现立体字3D Type,右侧的属性编辑器中随之展开文字属性编辑器type1,如图3-39 所示。

01

02

03

04

05

06

07

n f

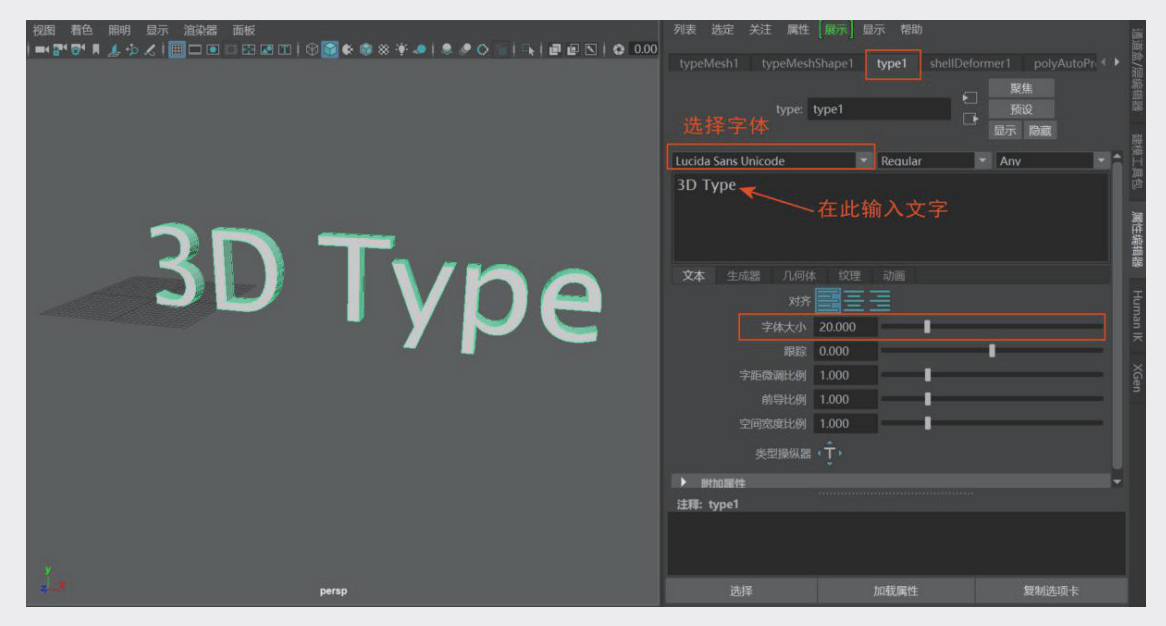

图3-39

场景中出现的 3D Type 字样是系统默认的文字,在展开的文字属性编辑器中,可以将该文字删除, 并输入需要的文字内容。在 type1 选项卡中,可以调整字体、字体大小等参数,如果是多行文字,还可 以调整对齐方式。

步骤3:将文字内容改为CO2,字体改为Arial,如图3-40所示。

| ▝▛▘▋ዿኇ፟፟፟Ҳ▎▓▔▣ा▆⊒▆▆▎▓▓▓▓▓▓ৠዹ▌▓ፇҀ▖▎▃▎▟▐▋▊∖✿᠐┉ | typeMesh1 typeMesh           | Shape1 type1 shellDe                       | former1 polyAutoPr 《 )<br>聚集<br>预设<br>显示 除藏 |
|----------------------------------------------|------------------------------|--------------------------------------------|---------------------------------------------|
|                                              | Arial<br>CO2<br>文本 生成興 几何休   | ✓ Requiar                                  | ◆ Anv ◆ ▲ □ 具也 解开指翻器                        |
| CO2                                          |                              | 20.000<br>1.000<br>1.000<br>1.000<br>1.000 | +uman IK XGen                               |
|                                              | 类型操纵器<br>▶ 餅加屬性<br>注释: type1 |                                            |                                             |
| persp                                        | 选择                           | 加载属性                                       | 复制选项卡                                       |

图3-40

步骤4:单击"类型操纵器"按钮 ๋ ,单击文字2,在化学符号中2应该是下标,比另外两个字符小,用 "类型操作器"调整文字2的大小,如图3-41所示。

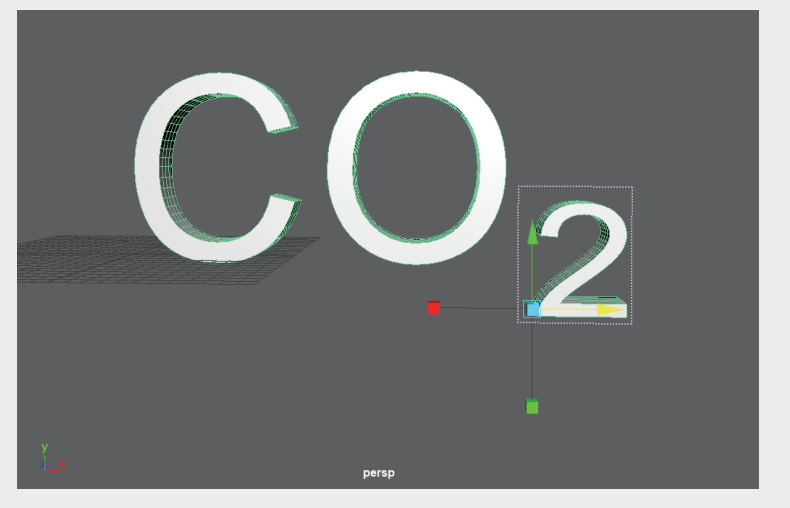

**步骤5:** 完成对文字内容的调整后,进入"几何体"选项卡,调整文字的形态。在"挤出"展卷栏中选中"启用挤出"复选框,调整"挤出距离"值为8.718,增加文字的厚度,如图3-42所示。

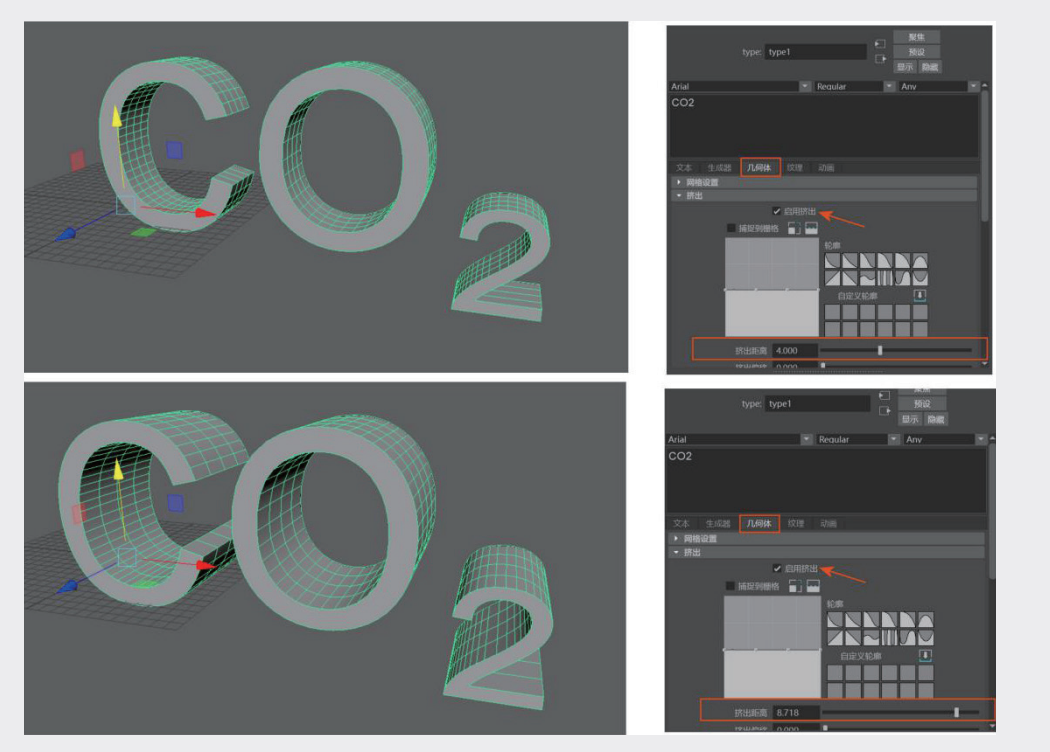

图3-42

**步骤6:** 拖动type1选项卡的滚动条,查看更多参数设置。进入"倒角"展卷栏,选中"启用倒角"复选框,设置"倒角距离"值为0.415,让文字边缘看起来更圆滑、精致,如图3-43所示。

02

03

虚拟结构

04

05

06

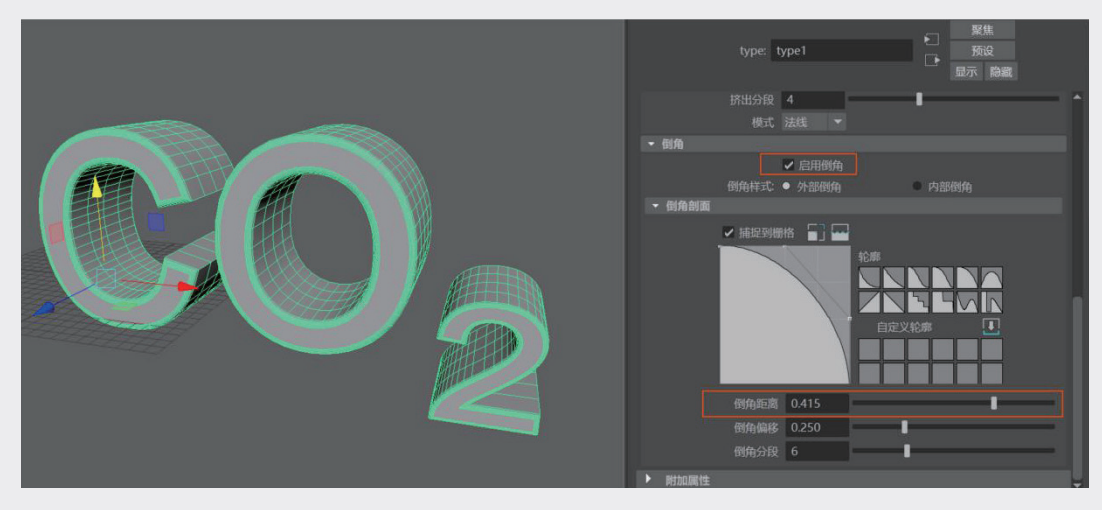

图3-43

**步骤7**:为字体增加材质,并配置场景中的灯光。渲染文字,可以看到文字的厚度及倒角效果,如图 3-44所示。

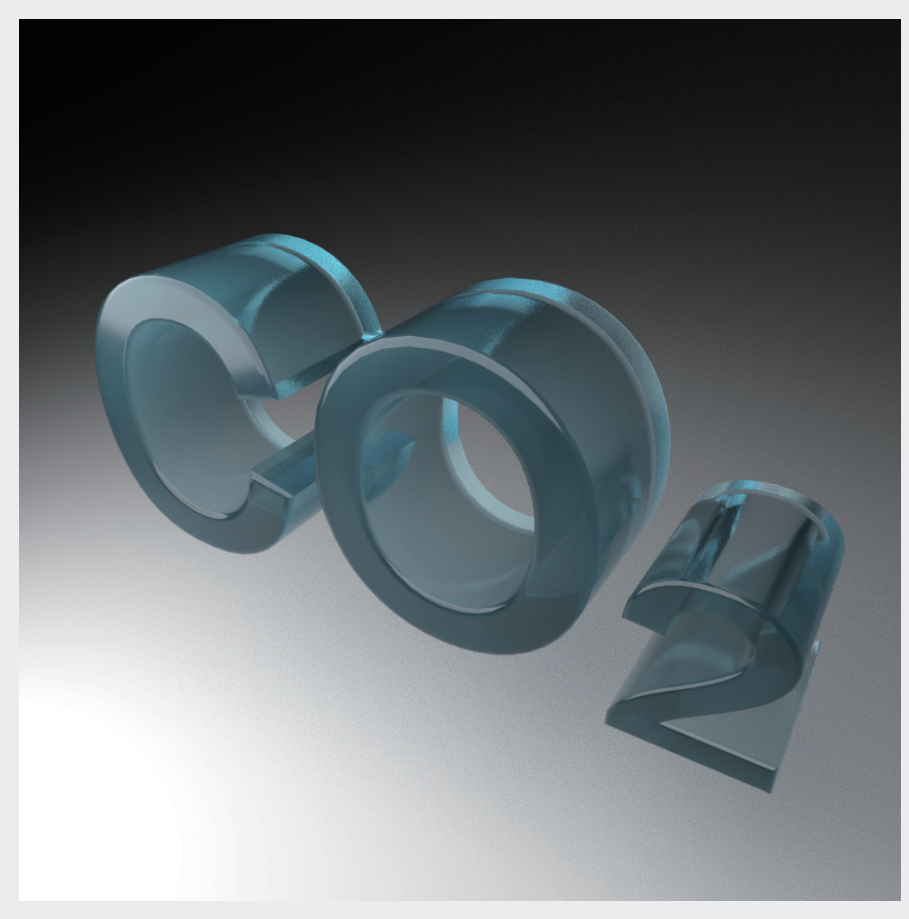

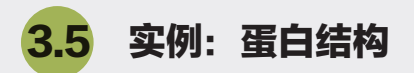

在多边形建模中,在多边形结构上增加点、线、面并加以调整的过程是多边形建模中最具有挑战性的,可以创造无限可能的形状。下面以一个实例展示多边形建模的过程及思路,同时讲述多边形编辑相关工具的使用方法。

**步骤1**:执行"创建" | "多边形基本体" | "立方体"命令,在场景中创建立方体。进入"建模工具 包",将选择工具切换到"面选择"模式,任意选择一个面,按住Shift键再选中另一个对应的面,如 图3-45所示。

步骤2:单击"建模工具包"中的"挤压"按钮Ⅰ,如图3-46所示。

图3-45

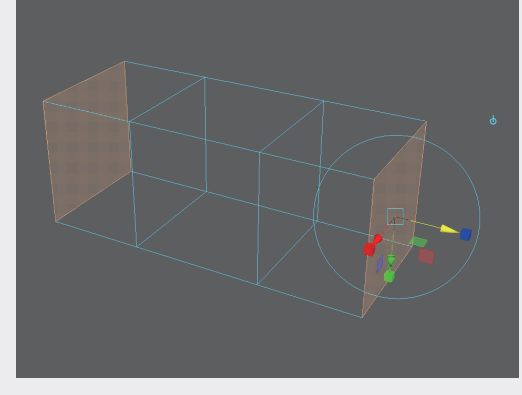

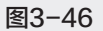

步骤3:依次选中几个不相邻的面,如图3-47所示。

步骤4:再次单击"挤压"按钮,让结构更具有起伏感,如图3-48所示。

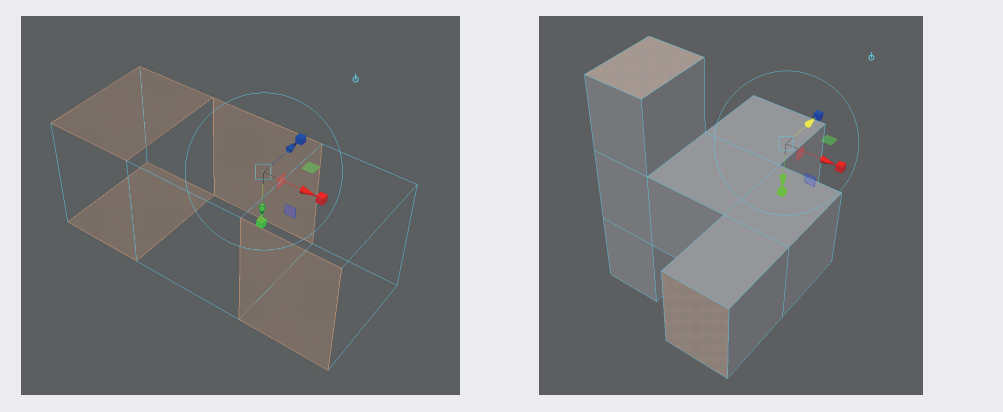

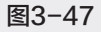

图3-48

步骤5:对模型执行"平滑"命令,如图3-49所示,在浮动窗口中将"分段"值调整为3,使模型变得 更光滑,点线数量更多,如图3-50所示。

047

02

03

虚拟结构

04

06

07

08

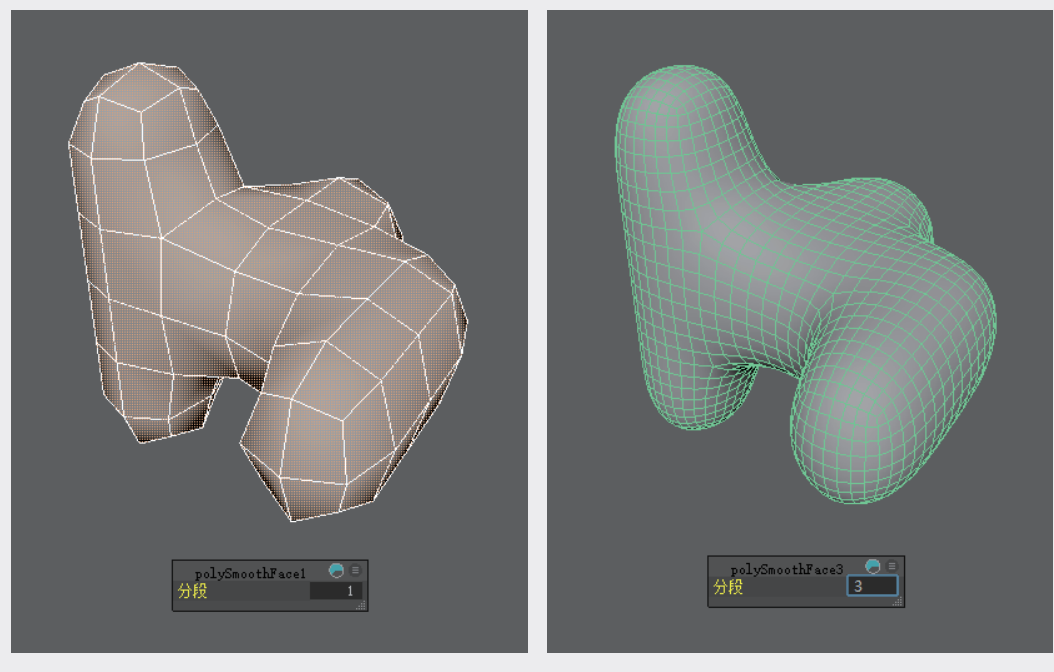

图3-50

步骤6:在"建模工具包"中选中"软选择"复选框,如图3-51所示。"软选择"可以在对选定范围的 锚点进行调整时,同时影响周边点的形态变化,以便让结构更自然,不至于产生断层、切面的现象。

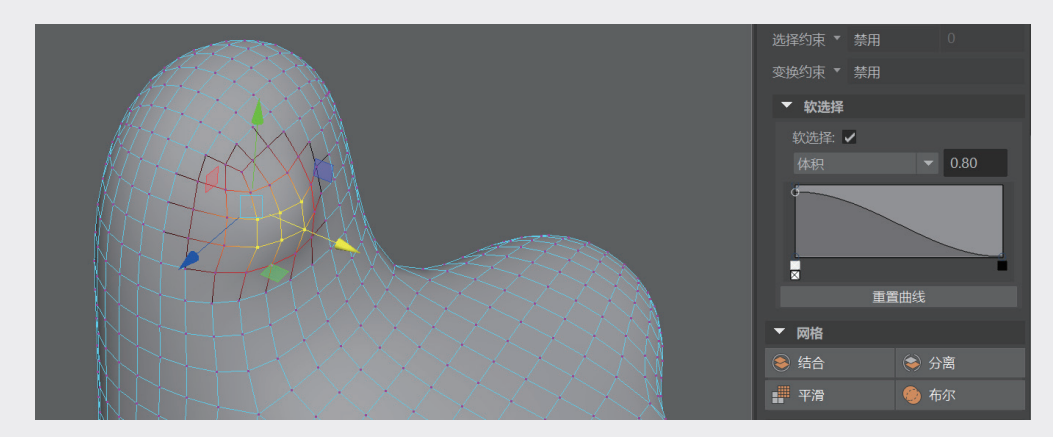

图3-51

步骤7:将软选择的"体积"值设置为0.80,用"选择"工具、框选要调整的锚点,切换到"位移"工具,可结构进行细节调整。

步骤8: 在不同的位置框选锚点并调整结构,结合位移操作调整出大致的形状,此时减小软选择的"体积"值,进行细节的刻画,如图3-52所示。

步骤9:执行"网格工具" | "雕刻工具" | "凸起工具"命令,调出"雕刻"笔刷,此时鼠标指针会 变成圆圈状,在结构上需要凸起的位置单击,可以刷出与"软选择"方式相同的凸起效果,如图3-53 所示。

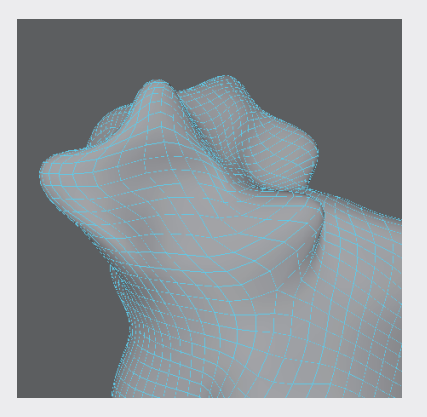

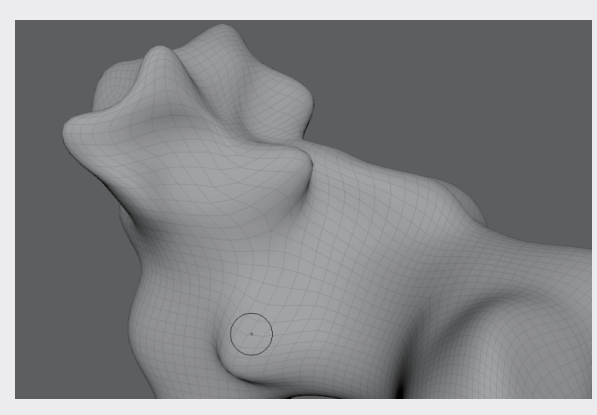

图3-53

## 📡 软件小知识: 雕刻笔刷

#### 1. 雕刻笔刷的设置与调整

雕刻笔刷是通过鼠标在结构上的拖曳,从而影响局部结构,造成凸起或凹陷的结构变化。在使用雕 刻笔刷时,需要调整以下几个参数。

(1)大小,即笔刷影响的范围。

(2)强度,即笔刷力度。

笔刷调整方法一: 在"网格工具" | "雕刻工具"子菜单中,每个笔刷命令后面都有小方块图标, 单击它可以打开相应窗口并进行设置,如图 3-54 所示。在窗口中,可以预先设定好笔刷的大小与强度, 再开始使用笔刷。

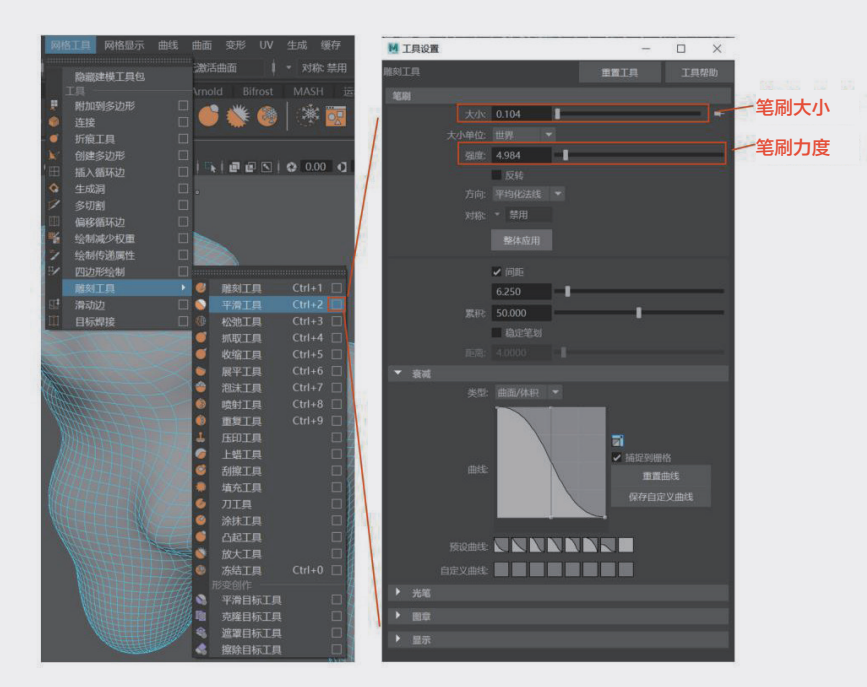

02

03

虚拟结构

04

06

07

08

09

笔刷调整方法二:如果对笔刷的大小和强度没有概念,需要根据模型大小和结构进行判断。在操作 过程中,可以看到左侧视图上方会出现一个工具的临时图标,在这个临时的工具图标 上双击,可以在 使用过程中调出设置对话框,并调整笔刷参数。

笔刷调整方法三:在笔刷力度调整合适后,可以稳定使用,不需要反复调整。但笔刷大小的调整可能会有更多的变化,随着细节深入,笔刷大小需要变得更细小,在一些大结构方面则需要放大,笔刷大小除可以在对话框中设置外,软件还提供了调整快捷键——按住 B 键的同时按住鼠标左键拖曳,可以在场景中直接变换笔刷的大小。

#### 2. 使用雕刻笔刷时的注意事项

雕刻笔刷是比调整点和面更快捷的调整工具,但是使用雕刻笔刷需要注意以下两点。

(1)雕刻笔刷需要有较多的细分面,在使用雕刻笔刷之前需要做好基础轮廓结构,为轮廓结构增加细分。在三维软件中增加细分面意味着增加系统计算量,会导致整个场景的运行效率降低,操作发生 卡顿,渲染时间变长。

(2)雕刻笔刷适用于处理具有随机性变化的结构,对于鼠标控制和造型控制能力强的设计师,可 以用来制作精度极高的雕塑作品。在科技图像领域,更适用于一些有变化,又没有绝对精准要求的结构体, 及微观世界中与生命体有关的随机性的结构,如细胞、肿瘤组织、细菌、囊泡等。

在"工具架"中, "雕刻"工具有独立的选项卡,将常用的雕刻工具以图标的形式陈列其中,以便 调用或切换,如图 3-55 所示。

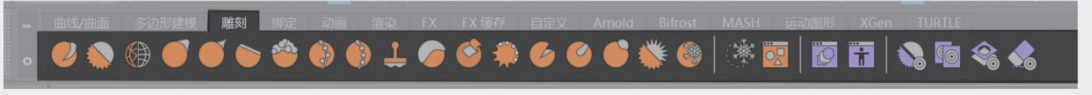

图3-55

步骤10:处理好一个结构单体后,可以复制该单体 并调整角度。将多个单体堆积起来,形成更复杂、 有出有入的蛋白结构状态,如图3-56所示。

在科技图像中,如果需要非常精准的蛋白质构 象,可以查阅蛋白质数据库,按照其学术规则模拟 或者下载,在有些图像中没有具体所指的蛋白质类 型,蛋白质只是象征性的结构,可以用无规则的起 伏模型堆积形成。

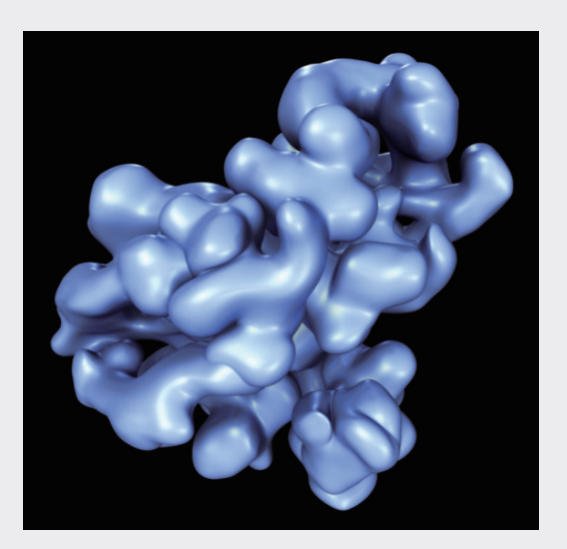

图3-56